# Level 2 Using the Internet for finding, selecting and sending information (7266/7267-025)

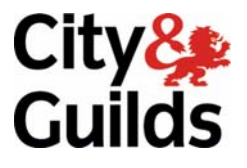

e-Quals Assignment guide for Candidates Assignment A www.cityandguilds.com/e-quals07 August 2008 Version 3.0

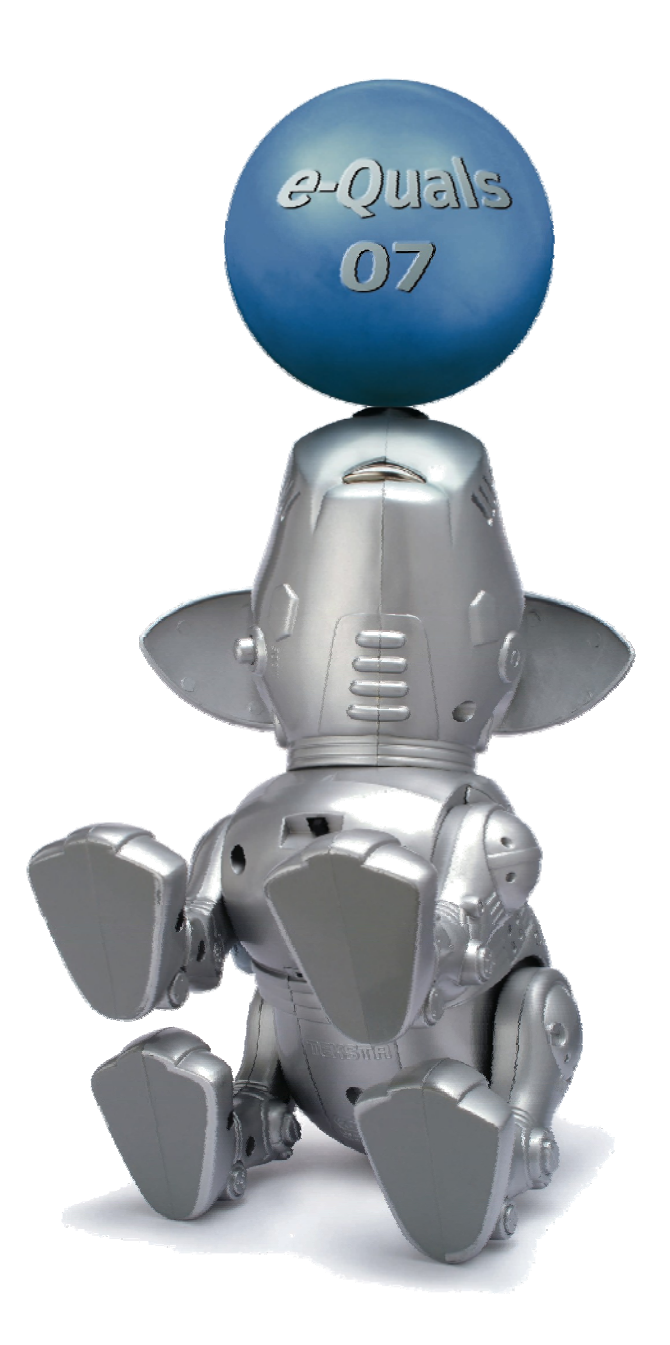

#### **About City & Guilds**

City & Guilds is the UK's leading provider of vocational qualifications, offering over 500 awards across a wide range of industries, and progressing from entry level to the highest levels of professional achievement. With over 8500 centres in 100 countries, City & Guilds is recognised by employers worldwide for providing qualifications that offer proof of the skills they need to get the job done.

#### **City & Guilds Group**

The City & Guilds Group includes City & Guilds, ILM (the Institute of Leadership & Management) which provides management qualifications, learning materials and membership services, NPTC which offers land-based qualifications and membership services, and HAB (the HospitalityAwarding Body). City & Guilds also manages the Engineering Council Examinations on behalf of the Engineering Council.

#### **Equal opportunities**

City & Guilds fully supports the principle of equal opportunities and we are committed to satisfying this principle in all our activities and published material. A copy of our equal opportunities policy statement is available on the City & Guilds website.

#### Copyright

The content of this document is, unless otherwise indicated, © The City and Guilds of London Institute 2008 and may not be copied, reproduced or distributed without prior written consent.

However, approved City & Guilds centres and learners studying for City & Guilds qualifications may photocopy this document free of charge and/or include a locked PDF version of it on centre intranets on the following conditions:

- centre staff may copy the material only for the purpose of teaching learners working towards a City & Guilds qualification, or for internal administration purposes
- learners may copy the material only for their own use when working towards a City & Guilds qualification

The Standard Copying Conditions on the City & Guilds website also apply.

Please note: National Occupational Standards are not © The City and Guilds of London Institute. Please check the conditions upon which they may be copied with the relevant Sector Skills Council.

#### **Publications**

City & Guilds publications are available on the City & Guilds website or from our Publications Sales department at the address below or by telephoning +44 (0)20 7294 2850 or faxing +44 (0)20 7294 3387.

Every effort has been made to ensure that the information contained in this publication is true and correct at the time of going to press. However, City & Guilds' products and services are subject to continuous development and improvement and the right is reserved to change products and services from time to time. City & Guilds cannot accept liability for loss or damage arising from the use of information in this publication.

City & Guilds 1 Giltspur Street London EC1A 9DD T +44 (0)20 7294 2800 F +44 (0)20 7294 2400

www.cityandguilds.com learnersupport@cityandguilds.com

# Contents

# Unit 025 – Using the Internet for finding, selecting and sending information Level 2

Assignment A

| ntroduction – Information for Candidates | 2 |
|------------------------------------------|---|
| Candidate instructions                   | 3 |

# Level 2 Using the Internet for finding, selecting and sending information (7266/7267-025)

# Assignment A

Introduction – Information for Candidates

# About this document

This assignment comprises all of the assessment for Level 2 Using the Internet for finding, selecting and sending information (7266/7267-025).

# Health and safety

You are responsible for maintaining the safety of others as well as your own. You are asked to work safely at all times.

You will **not** be allowed to continue with an assignment if you compromise any of the Health and Safety requirements.

# **Time allowance**

The recommended time allowance for this assignment is **two hours**.

# Level 2 Using the Internet for finding, selecting and sending information (7266/7267-025) Candidate instructions

## Time allowance: Two hours

## Assignment set up:

This assignment is made up of **three** tasks

- Task A Researching and using conferencing software
- Task B Researching Internet connections and using e-mail
- Task C Changing Internet settings

## Scenario

You work as an IT Assistant for a company called Minton.

You are in the process of upgrading your system to include FTP and file conferencing software as well as producing a standardised view for Internet users.

Follow the tasks

# Task A - Researching and using conferencing software

1 In your work area create a new folder called **Minton**.

Ensure that any files you create from this point are saved within this folder.

2 Access the Internet and use a search tool to identify web addresses for free conferencing software.

Investigate at least three different types of available conferencing software and their features e.g. written, audio, video, whiteboard etc.

3 Open a word processing document and list three URLs where conferencing software can be found.

List each URL, the name of the software and the features it provides eg written, audio, video, whiteboard, etc.

Save this document with the name **Conference** in your **Minton** folder.

Continued over...

- 4 Your browser settings currently prevent downloads. Configure the software to accept downloads. Take a screen shot of this and paste into your **Conference** document.
- 5 To complete the rest of this task, you will need to download and install appropriate conferencing software.

Before you download your chosen conferencing software, ensure that it has a security certificate to guarantee it is virus free. If the software does not have a security certificate, carry out a virus check of the install file prior to install.

Take a screen shot to demonstrate either the security certificate or the virus scan and paste this into your **Conference** document.

6 Install the software.

If it is not possible to install the software, take a screen print of the point where you can no longer proceed.

Paste this into your **Conference** document.

7 In order to trial this conferencing software you need to work with your assessor and make and receive a conference call.

Access the conferencing program and exchange views on the speed, ease of use and suitability for purpose of the conferencing software you have purchased.

Take a record of this conversation via screenshots and paste into the **Conference** document.

Save the document containing your screenshots as Evidence\_v1

8 Within the software, use a whiteboard facility to produce diagrams outlining your experience of using your conferencing software.

Add your name and the date as a footer and save this document as **Conference\_v2** to the folder called **Minton** and print out it out.

9 Use FTP software to transfer the file **Conference\_v2** to your conference.

Take a screen print of this activity and add this to your **Evidence\_v1 file**. Resave the document.

10 Exit from the conference call correctly and configure your networking software back to the original settings which prevent downloads.

Continued over...

# Task B - Researching Internet connections and using e-mail

1 Not all Minton offices have a high-speed connection to the Internet. You are asked to investigate the different types of Internet connection available.

Using the Internet and appropriate search tools, find **two** different connection types and list the following:

- . ISP (Internet Service Provider)
- . speed of access
- cost implications
- . special offers: e.g. time online, unrestricted access, free support helpline, etc.

**Note**: If there are no special offers for your chosen connection types please note this.

Produce a brief report summarising your findings. Save the file as **Connections** in your called **Minton** folder.

Ensure that the file has your name, date and file name and location contained within the footer.

2 Print a copy of your **Connections** file and label it as **Printout 1**.

Using a web based email system, you are going to email the **Connections** report to your colleague.

3

Use encryption software on the document prior to attaching it to maintain security.

Attach it to the e-mail and send it to your colleague at the address given to you by your assessor.

# **Task C - Changing Internet settings**

- 1 It has been decided to have a corporate setting for the browser toolbars and the Internet connection. After you have made each of the three changes given below to your existing browser, take a screen shot and paste into your **Evidence\_v**1 document.
  - disable images.
  - enable cookies.
  - enable high security restrictions.
- 2 Demonstrate **three** different ways of rearranging the browser toolbars: e.g. position, viewing different options, etc.

Take a screen prints of the **three** different settings and paste them into your **Evidence\_v1** document with the following headings:

- Browser 1
- Browser 2
- Browser 3.

Save the document with the title **Evidence\_v2** in your **Minton** folder.

3 Using the Internet, search for information about what cookies are and why cookies are used.

Copy this information into a new word processing document and include the webpage URL where this information was found.

Give this information the title **Cookies** and save it with the same name in your **Minton** folder.

Ensure that your name and the date are on the document as a footer and print it out.

4 Search for information on Internet security features: e.g. virus protection, locks, alerts, digital signatures and passwords. Copy the information you find into a word processing document and include the webpage url/s where this information was found.

Give this information the title **Security** and save it with the same name in your **Minton** folder.

Ensure that your name and the date are on the document as a footer and print it out.

When you have finished working:

- Sign each document above your name and label all removable storage media with your name.
- Hand all paperwork and removable storage media to your assessor.

If the assignment is taken over more than one period, all paperwork and removable media must be returned to the test supervisor at the end of each sitting.

#### End of Assignment

Published by City & Guilds 1 Giltspur Street London EC1A 9DD T +44 (0)20 7294 2468 F +44 (0)20 7294 2400 www.cityandguilds.com

City & Guilds is a registered charity established to promote education and training